# **C# and .NET LABORATORY**

(Semester -VI of B.Tech)

As per the curricullam and syllabus of

**Bharath Institute of Higher Education & Research** 

(C# and .NET Lab manual)

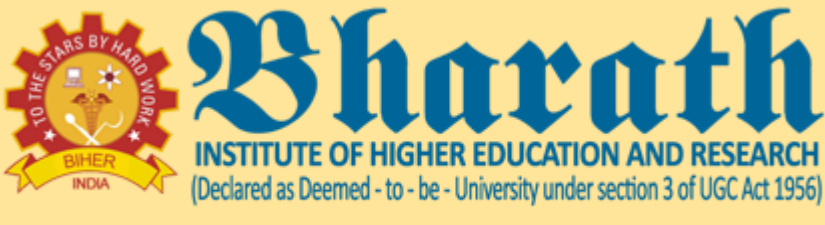

ACCREDITED WITH 'A' GRADE BY NAAC

#### PREPARED BY

DR. M.K.VIDHYALAKSHMI

#### NEW EDITION

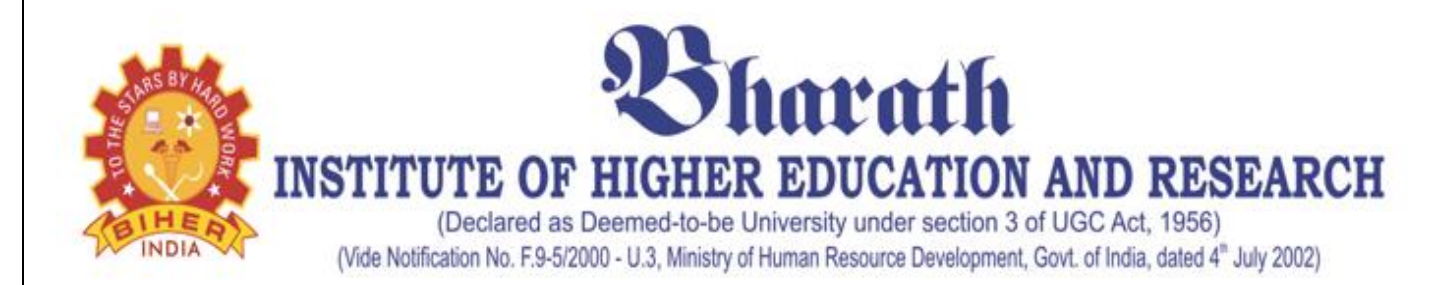

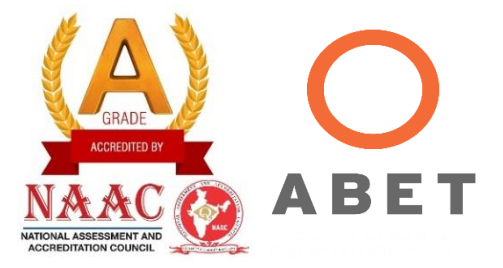

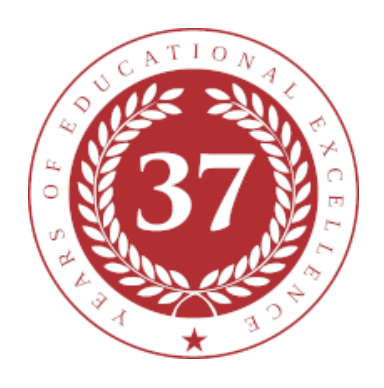

# SCHOOL OF COMPUTING

# **DEPARTMENT OF COMPUTER SCIENCE & ENGINEERING**

## LAB MANUAL

# **SUBJECT NAME: Data Warehousing and Data Mining Laboratory**

# **SUBJECT CODE: BCS6L2**

Regulation R2015 (2015-2016)

| BCS6L   | 2            | C# AND .NET LABORATORY |                                                                     |          |            |            |            |            |         | L           | Т        | Р           | С       |          |         |
|---------|--------------|------------------------|---------------------------------------------------------------------|----------|------------|------------|------------|------------|---------|-------------|----------|-------------|---------|----------|---------|
|         |              | Tot                    | al Cor                                                              | ntact F  | Iours ·    | - 30       |            |            |         |             |          | 0           | 0       | 3        | 2       |
|         |              | Pre                    | erequisite –Object Oriented Programming using C++, Java Programming |          |            |            |            |            |         |             |          |             |         |          |         |
|         |              | Lab                    | Man                                                                 | ual De   | signed     | l by –     | Dept.      | of Co      | mpute   | er Scien    | ce and ] | Enginee     | ring.   |          |         |
| OBJEC   | TIVE         | S                      |                                                                     |          | -          |            | -          |            | -       |             |          | -           | -       |          |         |
| The mai | n Obje       | ctive (                | of this                                                             | cours    | e is st    | udent      | know       | about      | windo   | ows, We     | eb and ( | Console     | Applic  | ations.  |         |
| COURS   | SE OU        | TCO                    | MES                                                                 | (COs)    |            |            |            |            |         | ,           |          |             |         |          |         |
| CO1     | Diant        |                        | fision                                                              |          | <u>0#1</u> | 11.1:      |            |            |         |             |          |             | <u></u> |          | ~ C#    |
| COI     | Dispi        | ay pro                 | ncien                                                               | cy in o  | C# Dy      | builai     | ng sta     | ina-aic    | one ap  | plicatio    | ns in th | e.NET       | Iramew  | OFK USI  | lg C#.  |
| CO2     | Creat<br>ADO | e dist<br>.NET         | ribute                                                              | d data   | a-drive    | en app     | olicati    | ons us     | sing tl | he .NE'     | Г Fram   | ework,      | C#, S   | QL Ser   | ver and |
| CO3     | Creat        | e web                  | -based                                                              | l distri | buted      | applic     | cations    | s using    | g C#, A | ASP.NE      | T, SQL   | Server      | and AI  | DO.NET   | 1       |
| CO4     | Utiliz       | e Dire                 | ectX li                                                             | brarie   | s in th    | e .NE      | T env      | ironm      | ent to  | implem      | ent 2D   | and 3D      | animat  | ions and | l game- |
|         | relate       | d grap                 | ohic di                                                             | splays   | s and a    | udio.      |            |            |         |             |          |             |         |          |         |
| CO5     | Utiliz       | e XM                   | L in tl                                                             | ne .NE   | ET env     | ironm      | ent to     | create     | e Web   | Service     | -based   | applicat    | ions an | d comp   | onents. |
| CO6     | Unde         | rstand                 | the co                                                              | oncept   | of W       | eb Ap      | plicati    | ions.      |         |             |          |             |         |          |         |
|         | ΜΔΡ          | PING                   | L BF                                                                | rwf      | FN C       | OUR        | SF O       | TTC        | OME     | IS & P      | RUCE     |             | UTCO    | MFS      |         |
| (3/     | 2/1 IN       | DIC                    | ATES                                                                | S STI    | REN(       | TH (       | OF C       | ORR        |         | TION)       | 3- Hig   | zh. 2- N    | /ediur  | n. 1-Lo  | W       |
| COs     | <b>PO1</b>   | PO2                    | PO3                                                                 | PO4      | PO5        | <b>PO6</b> | <b>PO7</b> | <b>PO8</b> | PO9     | <b>PO10</b> | PO11     | <b>PO12</b> | PSO1    | PSO2     | PSO3    |
| CO1     |              | 3                      | 3                                                                   |          | 3          |            |            | 3          |         |             | 3        |             | 2       | 3        | [       |
| CO2     |              | 3                      | 3                                                                   |          | 3          |            |            | 3          |         |             | 3        |             | 3       | 3        |         |
| CO3     |              | 3                      | 3                                                                   |          | 3          |            |            | 3          |         |             | 3        |             | 3       | 3        |         |
| CO4     |              | 3                      | 3                                                                   |          | 3          |            |            | 3          |         |             | 3        |             | 3       | 3        |         |
| CO5     |              | 2                      |                                                                     |          |            |            |            |            |         |             | 2        |             | 2       | 3        |         |
| CO6     |              |                        | 3                                                                   |          | 2          |            |            | 2          |         |             | 3        |             | 2       | 3        |         |
| Categor | у            | Profe                  | ssion                                                               | al Co    | re (PC     | C)         |            |            |         |             |          |             |         |          |         |
| Approva | ıl           | 37th                   | Meet                                                                | ing of   | f Acad     | lemic      | Cou        | ncil, N    | May 2   | 015         |          |             |         |          |         |

## **LIST OF EXPERIMENTS**

- 1. Classes and objects
- 2. Inheritance
- 3. Operator overloading
- 4. Threading
- 5. Events and delegates
- 6. Working with windows forms controls
- 7. Validating data
- 8. Creating custom dialog box
- 9. Designing an MDI application with menu
- 10. Retrieving data from a SQL database
- 11. Manipulating data in a connected environment
- 12. Manipulating data in a disconnected environment

## DATA WAREHOUSING AND DATA MINING LABORATORY- BCS6L1

#### LIST OF EXPERIMENTS

|    | NAME OF THE EXPERIMENT                                                   |
|----|--------------------------------------------------------------------------|
| 1  | Basic c# programs                                                        |
| 2  | Classes and objects                                                      |
| 3  | Inheritance                                                              |
| 4  | Operator overloading                                                     |
| 5  | Threading                                                                |
| 6  | Events and delegates                                                     |
| 7  | Working with windows forms controls                                      |
| 8  | Validating data                                                          |
| 9  | Creating custom dialog box and Designing an MDI application with menu    |
| 10 | Retrieving Data From Database & Working With Disconnected<br>Environment |

# CONTENT

|    | NAME OF THE EXPERIMENT                                                   | Page No. |
|----|--------------------------------------------------------------------------|----------|
| 1  | Basic c# programs                                                        | 6        |
| 2  | Classes and objects                                                      | 11       |
| 3  | Inheritance                                                              | 15       |
| 4  | Operator overloading                                                     | 20       |
| 5  | Threading                                                                | 23       |
| 6  | Events and delegates                                                     | 25       |
| 7  | Working with windows forms controls                                      | 29       |
| 8  | Validating data                                                          | 34       |
| 9  | Creating custom dialog box and Designing an MDI application with menu    | 37       |
| 10 | Retrieving Data From Database & Working With Disconnected<br>Environment | 42       |

#### EXPERIMENT 1 – BASIC C# PROGRAMS

#### AIM

To understand about basics of C# and execute simple c# programs to perform the following actions:

- (a) Calculate Hypotenuse of triangle using dynamic initialization of variables
- (b) To get input from the user and perform calculations
- (c) Calculate the quadrant for the coordinates using if..else...ladder
- (d) Check whether the alphabet is a vowel or not using switch..case...
- (e) To understand about for..each loop and strings

## **ALGORITHM**

Step 1: Open Visual Studio Express edition 2010

Step 2: Click File→New project→Select C# under installed tab and select console application

Step 3: Give name for your application and click OK

Step 4: Give any class name and declare variables and write methods

Step 5: Create objects for classes to execute methods

Step 6: Click save and click run button for execution

## **PROGRAMS:**

```
(a) Hypotenuse of triangle:
   class DynInit
    {
   static void Main()
   // Length of sides.
   double s1 = 4.0;
   double s2 = 5.0:
   // dynamically initialize hypotenuse
   double hypot = Math.Sqrt( (s1 * s1) + (s2 * s2) );
   Console.Write("Hypotenuse of triangle with sides " + s1 + "by " + s2 + "is ");
   Console.WriteLine("{0:#.###}.", hypot); //format to display using 3 decimal values
   Console.Readkey();
    }
(b) To get input from the user and perform calculations
   class Program
      {
        static void Main(string[] args)
```

```
Console.Write("Enter a number: ");
            int num1 = Convert.ToInt32(Console.ReadLine());
            Console.Write("Enter another number: ");
            int num2 = Convert.ToInt32(Console.ReadLine());
            Console.WriteLine("\{0\} + \{1\} = \{2\}", num1, num2, num1 + num2);
            Console.WriteLine("\{0\} - \{1\} = \{2\}", num1, num2, num1 - num2);
            Console.WriteLine("\{0\} x \{1\} = \{2\}", num1, num2, num1 * num2);
            Console.WriteLine("\{0\} / \{1\} = \{2\}", num1, num2, num1 / num2);
            Console.WriteLine("\{0\} \mod \{1\} = \{2\}", num1, num2, num1 % num2);
            Console.ReadKey();
     ļ
(c) Calculate the quadrant for the coordinates using if..else ladder
       class Program
          {
            static void Main(string[] args)
              int co1, co2;
              Console.Write("\n\n");
              Console.Write("Find the quadrant in which the coordinate point lies:\n");
              Console.Write("-----");
              Console.Write("\n\n");
              Console.Write("Input the value for X coordinate :");
              co1 = Convert.ToInt32(Console.ReadLine());
              Console.Write("Input the value for Y coordinate :");
              co2 = Convert.ToInt32(Console.ReadLine());
              if (co1 > 0 \&\& co2 > 0)
                 Console.Write("The coordinate point (\{0\} \{1\}) lies in the First quandrant.\lnn',
                                                                                     co1, co2);
             else if (co1 < 0 \&\& co2 > 0)
                 Console.Write("The coordinate point (\{0\}, \{1\}) lies in the Second
                                                                    quandrant.n\n'', co1, co2;
           else if (co1 < 0 \&\& co2 < 0)
                 Console.Write("The coordinate point (\{0\}, \{1\}) lies in the Third
                                                                     quandrant.n\n'', co1, co2;
          else if (co1 > 0 \&\& co2 < 0)
                 Console.Write("The coordinate point (\{0\}, \{1\}) lies in the Fourth
                                                                     quandrant.n^{,} co1, co2);
         else if (co1 == 0 \&\& co2 == 0)
                Console.Write("The coordinate point (\{0\} \{1\}) lies at the origin.n,n", co1, co2);
          Console.ReadKey();
(d) Check whether the alphabet is a vowel or not using switch..case...
   class Program
         ł
            static void Main(string[] args)
```

```
{
             char ch;
             Console.Write("\n\n");
             Console.Write("check whether the input alphabet is a vowel or not:\n");
             Console.Write("-----"):
             Console.Write("\n\n");
             Console.Write("Input an Alphabet (A-Z or a-z) : ");
             ch = Convert.ToChar(Console.ReadLine().ToLower());
             int i = ch:
             if (i >= 48 && i <= 57)
             ł
               Console.Write("You entered a number, Please enter an alphabet.");
             ł
             else
             {
               switch (ch)
               {
                  case 'a':
                    Console.WriteLine("The Alphabet is vowel");
                    break:
                  case 'i':
                    Console.WriteLine("The Alphabet is vowel");
                    break:
                  case 'o':
                    Console.WriteLine("The Alphabet is vowel");
                    break;
                  case 'u':
                    Console.WriteLine("The Alphabet is vowel");
                    break:
                  case 'e':
                    Console.WriteLine("The Alphabet is vowel");
                    break;
                  default:
                    Console.WriteLine("The Alphabet is a consonant");
                    break;
               }
             }
            Console.ReadKey();
(e) To understand about for..each loop and strings
 //print the length of the string without using library functions
  class Program
   static void Main(string[] args)
      string str; /* Declares a string of size 100 */
      int length = 0;
      Console.Write("\n\nFind the length of a string :\n");
      Console.Write("-----\n");
      Console.Write("Input the string : ");
      str = Console.ReadLine();
```

9

{

{

```
foreach(char chr in str)
{
```

```
length+= 1;
```

}

Console.Write("Length of the string is : {0}\n\n", length); Console.ReadKey();

## **OUTPUT**

}

(a) Hypotenuse

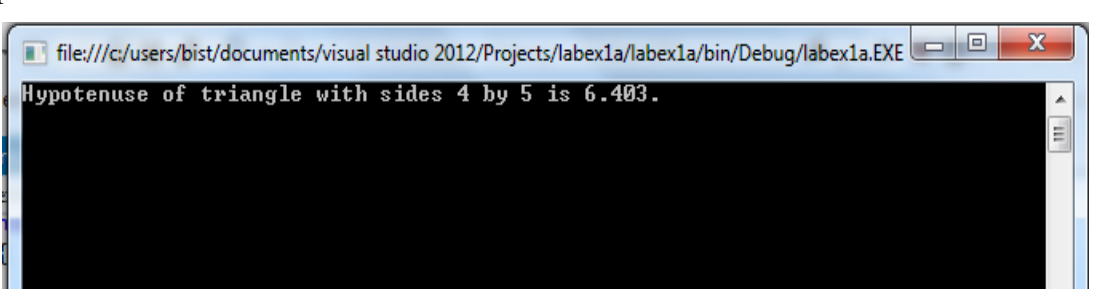

(b) Get input and perform calculations

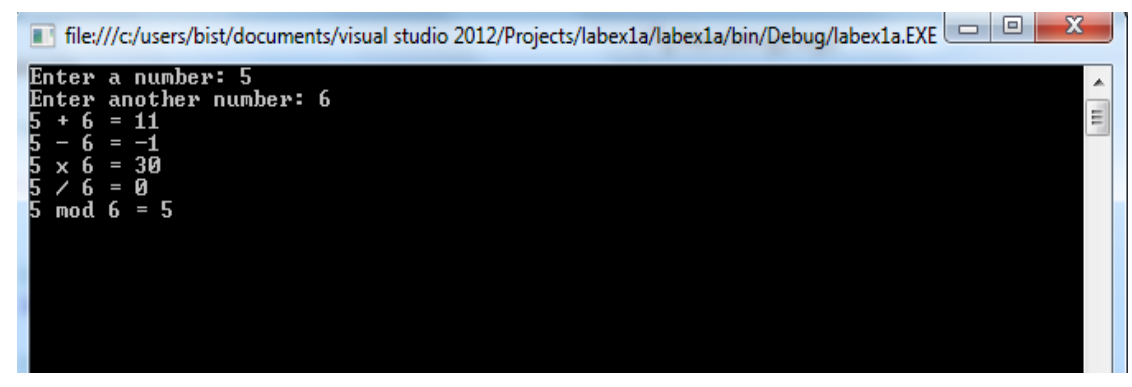

(c) Coordinates and Quadrant

Quadrant in which the coordinate point lies

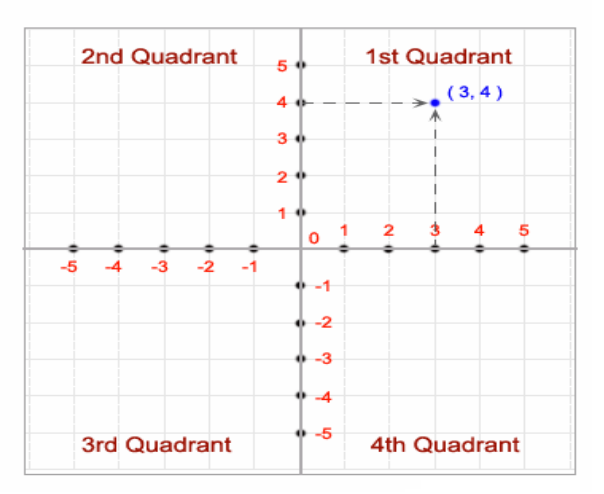

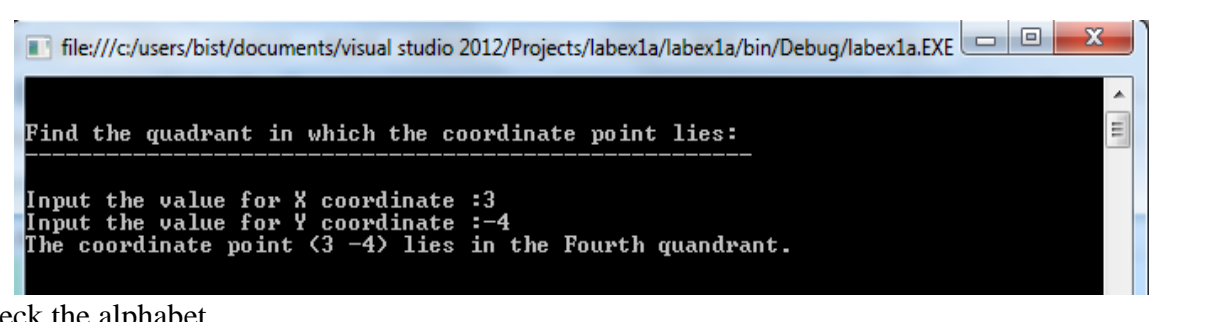

(c) Check the alphabet

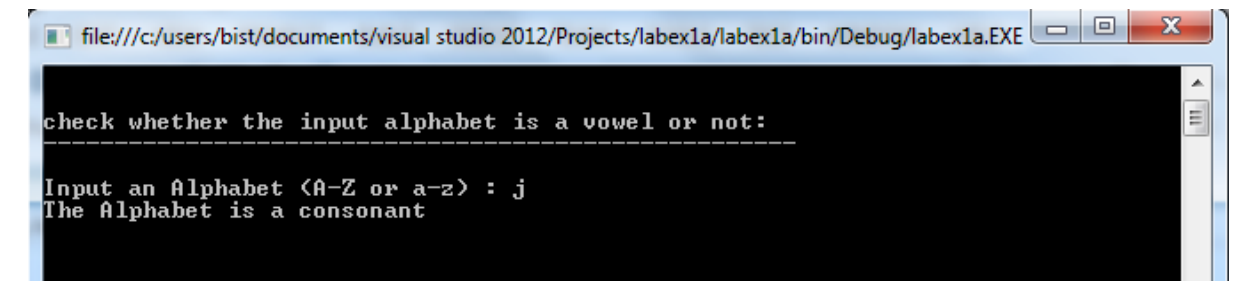

(e) Strings & foreach loop

| 📧 file:///c:/users/bist/documents/visual studio 2012/Projects/labex1a/labex1a/bin/Debug/labex1a.EXE | <b>x</b> ] |
|----------------------------------------------------------------------------------------------------|------------|
| Find the length of a string :                                                                       | <b>^</b>   |
| Input the string : dotnet laboratory<br>Length of the string is : 17                                |            |
|                                                                                                    |            |

Result:

Thus the program in C# programs is executed successfully and the output is verified

#### EXPERIMENT 2 – CLASSES & OBJECTS

#### AIM

To develop a C# application to print the students list using classes and objects

#### **ALGORITHM**

- 1) Open Visual Studio Express 2010
- 2) Create a new project  $\rightarrow$  select visual c#  $\rightarrow$  console application  $\rightarrow$  give any name  $\rightarrow$  Ok
- 3) Create a class and declare necessary array variables
- 4) Create an object for the class and using for loop iterate it and get inout from the user to feed student details
- 5) Display the student details
- 6) Save and execute the program

#### **PROGRAM**

```
using System;
namespace ConsoleApplication1
{
  class Student
  {
  public int[] studid = new int[5];
   public int[] day = new int[5];
   public int[] month = new int[5];
   public int[] year = new int[5];
   public string[] name = new string[5];
   public string[] cname = new string[5];
   public void details()
  {
    Console.WriteLine("Implementation of Classes and Objects ");
    Console.WriteLine("Enter students details and you can view those details");
    Console.WriteLine("-----"):
  }
     class Ex2
     {
      static void Main(string[] args)
       Student s = new Student();
      s.details();
       int i:
       for (i = 0; i < 5; i++)
       Console.Write("Enter Student Id:");
       s.studid[i] = Convert.ToInt32(Console.ReadLine());
      Console.Write("Enter Student name : ");
       s.name[i] = Console.ReadLine();
```

```
Console.Write("Enter Course name : ");
       s.cname[i] = Console.ReadLine();
       Console.Write("Enter date of birth\n Enter day(1-31):");
       s.day[i] = Convert.ToInt32(Console.ReadLine());
       Console.Write("Enter month(1-12):");
       s.month[i] = Convert.ToInt32(Console.ReadLine());
       Console.Write("Enter year:");
           s.year[i] = Convert.ToInt32(Console.ReadLine());
   }
Console.WriteLine("\n\nStudent's List\n");
for (i = 0; i < 5; i++)
{
  Console.WriteLine("\nStudent ID : " + s.studid[i]);
  Console.WriteLine("\nStudent name : " + s.name[i]);
  Console.WriteLine("\nCourse name : " + s.cname[i]);
  Console.WriteLine("\nDate of birth(dd-mm-yy) : " + s.day[i] + "-" + s.month[i] + "-" +
  s.year[i]);
  Console.ReadKey();
}
```

} } }

```
13
```

## <u>Output:</u>

| file:///c:/users/bist/documents/visual studio 2012/Projects/ConsoleApplication1/ConsoleApplicati                                   | × |
|----------------------------------------------------------------------------------------------------|---|
| Enter Course name : MBA<br>Enter date of birth<br>Enter day(1-31):23<br>Enter month(1-12):11<br>Enter year:1991<br>Enter year:1991 | * |
| Enter Student name : Priya                                                                                                    |   |
| Enter Course name : MBA<br>Enter date of hirth                                                                                     |   |
| Enter day(1-31):30                                                                                                    |   |
| Enter month(1-12):6<br>Enter year:1990                                                                                             | E |
|                                                                                                    |   |
| Student's List                                                                                                    |   |
| Student ID : 101                                                                                                    |   |
| Student name : Abirami                                                                                                    |   |
| Course name : BCS                                                                                                    |   |
| Date of birth(dd-mm-yy) : 2-3-1990                                                                                                 |   |
| Student ID : 102                                                                                                    |   |
| Student name : Aru                                                                                                    |   |
| Course name : BCA                                                                                                    |   |
| Date of birth(dd-mm-yy) : 2-4-1990                                                                                                 |   |
| Student ID : 103                                                                                                    |   |
| Student name : janani                                                                                                    |   |
| Course name : MBA                                                                                                    |   |
| Date of birth(dd-mm-yy) : 29-3-1991                                                                                                |   |
| Student ID : 104                                                                                                    |   |
| Student name : Ram                                                                                                    |   |
| Course name : MBA                                                                                                    |   |
| Date of birth(dd-mm-yy) : 23-11-1991                                                                                               |   |
| Student ID : 105                                                                                                    |   |
| Student name : Priya                                                                                                    |   |
| Course name : MBA                                                                                                    |   |
| Date of birth(dd-mm-yy) : 30-6-1990                                                                                                | - |

#### **Result:**

Thus the program in C# for classes and objects is executed successfully and the output is verified

#### **EXPERIMENT 3(a) – INHERITANCE**

#### AIM

- To develop a C# application to implement inheritance concepts
- (a) Single Inheritance
- (b) Multilevel Inheritance
- (c) Multiple Inheritance

#### ALGORITHM (a)

- 1. Open Visual Studio Express 2010
- 2. Create a new project  $\rightarrow$  select visual c#  $\rightarrow$  console application  $\rightarrow$  give any name  $\rightarrow$  Ok
- 3. Create a class name Rectangle and declare necessary variables and methods
- 4. Create a subclass named Tabletop to inherit Rectangle class
- 5. Create another class named Execute Rectangle and create objects for derived class and execute the methods
- 6. Save and execute the program

#### **PROGRAM**

```
(a) Single Inheritance
using System;
using System.Collections.Generic;
using System.Ling;
using System.Text;
namespace ConsoleApplication1
{
  class Rectangle
  ł
    protected double length, width;
    public void getdata()
       Console.WriteLine("Enter the length and width of the rectangle!!");
       length = Convert.ToDouble(Console.ReadLine());
       width = Convert.ToDouble(Console.ReadLine());
     ł
    public double GetArea()
       return length * width;
    public void Display()
       Console.WriteLine("Length: {0}", length);
       Console.WriteLine("Width: {0}", width);
       Console.WriteLine("Area: {0}", GetArea());
  }//end class Rectangle
```

```
class Tabletop : Rectangle
  {
    private double cost;
    public double GetCost()
       double cost;
       cost = GetArea() * 70;
       return cost;
     }
    public void Display()
       base.Display();
       Console.WriteLine("Cost: {0}", GetCost());
     }
  }
  class ExecuteRectangle
  {
    static void Main(string[] args)
     ł
       Tabletop t = new Tabletop();
       t.getdata();
       t.Display();
       Console.ReadKey();
    }
  }
}
```

Output:

file:///c:/users/bist/documents/visual studio 2012/Projects/ConsoleApplication1/ConsoleApplicati... Enter the length and width of the rectangle!! 10 2 Length: 10 Width: 2 Area: 20 Cost: 1400

#### **Ex-3-B MULTILEVEL INHERITANCE**

#### ALGORITHM (b)

- 1) Open Visual Studio Express 2010
- 2) Create a new project  $\rightarrow$  select visual c#  $\rightarrow$  console application  $\rightarrow$  give any name  $\rightarrow$  Ok
- 3) Create a class name "Person" and declare necessary variables and methods
- 4) Create a subclass named "Student" to inherit Person class
- 5) Create another subclass named "Details" to inherit from Student
- 6) Create a class named "TestClass" and create objects for derived class and execute the methods
- 7) Save and execute the program

#### **PROGRAM:**

```
namespace ConsoleApplication1
{
  public class Person
    protected string regno, name;
    public void get()
       Console.WriteLine("Multilevel Inheritance!");
       Console.WriteLine("Enter the register number and name of a student :-");
       regno = Console.ReadLine();
       name = Console.ReadLine();
     }
    public virtual void display()
       Console.WriteLine("Student register number - {0} and name is {1}", regno, name);
       Console.ReadLine();
     }
  }
  class Student : Person
    public string Classincharge = "Mr.ABC";
    public override void display()
       base.display();
       Console.WriteLine("Class incharge of the Student is: {0}", Classincharge);
     }
  }
  class Details : Student
    private string StudentAddress = "BIHER Hostel, Chennai";
    public void display()
     ł
       Console.WriteLine("Student Address: {0}", StudentAddress);
                                                        18
```

```
}
 }
 class TestClass
 {
    public static void Main()
     {
        Student s = new Student();
        s.get();
        s.display();
        Details d = new Details();
        d.display();
        Console.ReadKey();
     }}}
 OUTPUT:
💽 file:///c:/users/bist/documents/visual studio 2012/Projects/ConsoleApplication1/ConsoleApplicati... 🗁 😐 🔀
Multilevel Inheritance!
Enter the register number and name of a student :-
SPCSE056
S.PRIYA
Student register number - SPCSE056 and name is S.PRIYA
                                                                                                                                 Ξ
Class incharge of the Student is: Mr.ABC
Student Address: BIHER Hostel, Chennai
```

٨

#### **Ex-3-C MULTIPLE INHERITANCE**

#### ALGORITHM (c)

- 1) Open Visual Studio Express 2010
- 2) Create a new project  $\rightarrow$  select visual c#  $\rightarrow$  console application  $\rightarrow$  give any name  $\rightarrow$  Ok
- 3) Create a class named "Shape" and declare necessary variables and methods
- 4) Create an interface named "PaintCost" to declare methods for classes
- 5) Create a subclass named "Rectangle" to inherit from Shape class and interface
- 6) Create a class named "Test" and create objects for derived class and execute the methods
- 7) Save and execute the program

#### **PROGRAM:**

```
namespace ConsoleApplication2
{
  class Shape
  {
     protected int width, height;
     public void setWidth(int w)
       width = w;
     }
     public void setHeight(int h)
     ł
       height = h;
     }
  }
   public interface PaintCost //interface declarations
     int getCost(int area);
  ł
  // Derived class inherits shape class & interface
  class Rectangle : Shape, PaintCost
  {
     public int getArea()
     {
       return (width * height);
     }
     public int getCost(int area)
       return area * 70;
     }
  }
  class Test
  {
```

```
static void Main(string[] args)
    {
       Rectangle Rect = new Rectangle();
       int area;
       Rect.setWidth(5);
       Rect.setHeight(7);
       area = Rect.getArea();
       Console.WriteLine("\t \t IMPLEMENTATION OF MULTIPLE INHERITANCE \n");
       Console.WriteLine("Painting Details:- \n");
       Console.WriteLine("Total area: {0}", Rect.getArea());
       Console.WriteLine("Total paint cost: ${0}", Rect.getCost(area));
       Console.ReadKey();
    }
  }
}
OUTPUT:
```

X

Ξ

💽 file:///c:/users/bist/documents/visual studio 2012/Projects/ConsoleApplication2/ConsoleApplicati...

IMPLEMENTATION OF MULTIPLE INHERITANCE

Painting Details:-

Total area: 35 Total paint cost: \$2450

#### **Result**:

Thus the program in C# programs inheritance concepts is implemented, executed successfully and the output is verified

#### **EXPERIMENT 4.a – OPERATOR OVERLOADING**

#### <u>AIM</u>

To develop a console application to implement operator overloading concept in C#

(a) Unary Operator Overloading

(b) Binary Operator Overloading

#### a) UNARY OPERATOR OVERLOADING

#### **ALGORITHM**

Step 1: Create a new project and a console application in Visual Studio 2012

Step 2: Create a class named "Negate" and declare three variables

Step 3: Write a method to overload minus operator to negate the values given through main method

Step 4: Create objects for negate classes and so that unary minus operator when applied to an object will change the sign of each of its data items

Step 5: Display the values that are negated

#### PROGRAM:

}

```
namespace ConsoleApplication6
{
    class Negate
    {
        int x, y, z;
        public Negate (int a, int b, int c)
        {
            x = a;
            y = b;
            z = c;
        }
        void display()
        {
            Console.WriteLine("X={0},y={1},z={2}", x, y, z);
        }
    }
}
```

```
public static Negate operator -( Negate c)
```

```
{
   c.x = -c.x;
  c.y = -c.y;
   c.z = -c.z;
  return c;
}
public static void Main(string[] args)
 Console.WriteLine("\t \t Implementation of Unary operator Overloading!! \n ");
 Negate p = new Negate (5, -6, 4);
 p.display();
 Negate p1 = new Negate (5, -6, 4);
 p1 = -p;
 Console.WriteLine("\nNegation is applied to all the values!!\n");
 p1.display();
 Console.ReadKey();
}
```

}

## OUTPUT:

| 💽 file:///C:/Users/BIST/Documents/Visual Studio 2012/Projects/ConsoleApplication1/ConsoleApplica 🗖 😐 💈 | 8 |
|----------------------------------------------------------------------------------------------------|---|
| Implementation of Unary operator Overloading!!                                                         | * |
| **********                                                                                             | = |
| X=5,y=-6,z=4                                                                                           |   |
| Negation is applied to all the values!!                                                                |   |
| {=-5,y=6,z=-4                                                                                          |   |
|                                                                                                    |   |
|                                                                                                    |   |

#### **4.b.BINARY OPERATOR OVERLOADING**

#### **ALGORITHM**

Step 1: Create a new project and a console application in Visual Studio 2012

Step 2: Create a class named "complex" and declare real and imaginary values

Step 3: Write a method for overloading ("+") binary operator and add the real & imaginary values

Step 4: In main method, objects are created for invoking the complex class. The + operator is overloaded to add the values in the objects of Complex class

Step5: Display the values of real and imaginary and also the sum of the complex numbers

#### **PROGRAM:**

```
namespace ConsoleApplication4
{
  class Complex
  {
    decimal x, y;
    public Complex()
    public Complex(decimal real, decimal imag)
      \mathbf{x} = real;
      y = imag;
    public void ShowXY()
    Console.WriteLine("The two values are :- \ X = \{0\} Imaginary value Y = \{1\} n'', x, y;
    }
    public void show()
    {
      Console.WriteLine("Addition of complex numbers x(real) + i(maginary)y is \{0\} + i\{1\}", x, y);
    }
    public static Complex operator +(Complex c1, Complex c2)
      Complex temp = new Complex();
      temp.x = c1.x + c2.x;
      temp.y = c1.y + c2.y;
      return temp;
    }
  }
  class MyClient
    public static void Main()
    ł
      Complex c1 = new Complex(10, 20);
      Console.WriteLine("\t \t Implementation of Binary operator Overloading!! \n ");
      c1.ShowXY(); // displays 10 & 20
      Complex c2 = new Complex(20, 30);
      Console.WriteLine("Now passing two other values \n");
      c2.ShowXY(); // displays 20 & 30
      Complex c3 = new Complex();
      c3 = c1 + c2;
      Console.WriteLine("\t \t Overloading binary operator '+' to add two complex numbers \n");
       Console.WriteLine("\t \t -----");
                                                 24
```

```
c3.show();
     Console.ReadKey();
    }
  }
  }
OUTPUT:
💽 file:///C:/Users/BIST/Documents/Visual Studio 2012/Projects/ConsoleApplication1/ConsoleApplica... 💷 💷 🔀
                  Implementation of Binary operator Overloading!!
                                                                                        <u>.</u>
                                                                                       Ξ
                  ******
The two values are :-
Real value X = 10 Imaginary value Y = 20
 Now passing two other values
The two values are :-
Real value X = 20 Imaginary value Y = 30
                  Overloading binary operator '+' to add two complex numbers
Addition of complex numbers x(real) + i(imaginary)y is 30 + i50
```

#### **Result**:

Thus the program in C# for operator overloading concepts is implemented, executed successfully and the output is verified

## EXPERIMENT -5 THREADING

## AIM

To develop a C# console application to implement threading concepts

#### **ALGORITHM:**

Step1 : Create a new project for developing a c# console application using visual studio 2012 Step 2: Create a class called "ThreadClass" inside "namespace -ForegroundThread" Step3: Create methods to make a thread to sleep, pause and resume using Start, sleep, resume methods Step 4: create two threads A & B and give highest priority to a thread to make it execute first using Thread.Priority method Step 5: Display the thread names which are executing **PROGRAM** using System; using System.Threading; using System.Text; using System.Threading.Tasks; namespace ConsoleApplication1 ł class ThreadCreationProgram { public static void ChildThread() Console.WriteLine("Child thread starts"); // the thread is paused for 5000 milliseconds int sleepfor = 5000;Console.WriteLine("Child Thread Paused for {0} seconds", sleepfor / 1000); Thread.Sleep(sleepfor); Console.WriteLine("Child thread resumes"); } static void Main(string[] args) ThreadStart childref = new ThreadStart(ChildThread); Console.WriteLine("In Main: Creating the Child thread"); Thread t = new Thread(childref); t.Start(); Console.ReadKey(); Thread threadA = new Thread(new ThreadStart(ChildThreadA)); // Create ThreadB object Thread threadB= new Thread(new ThreadStart(ChildThreadB)); threadA.Name= "Thread A"; threadB.Name= "Thread B";

```
// set highest priority of threadB
  threadB.Priority=ThreadPriority.Highest;
  threadA.Start();
  threadB.Start();
   Thread.CurrentThread.Name= "Main";
   for (int i=0; i<5; i++)
   ł
     Console.WriteLine(Thread.CurrentThread.Name);
   Console.ReadKey();
}
public static void ChildThreadA()
   for (int i=0; i<3; i++)
   ł
     Console.WriteLine("Child thread A:");
   ł
 public static void ChildThreadB()
   for (int i=0; i<4; i++)
   ł
     Console.WriteLine("Child thread B:");
   }
   Console.ReadKey();
 }
```

#### **OUTPUT**

} }

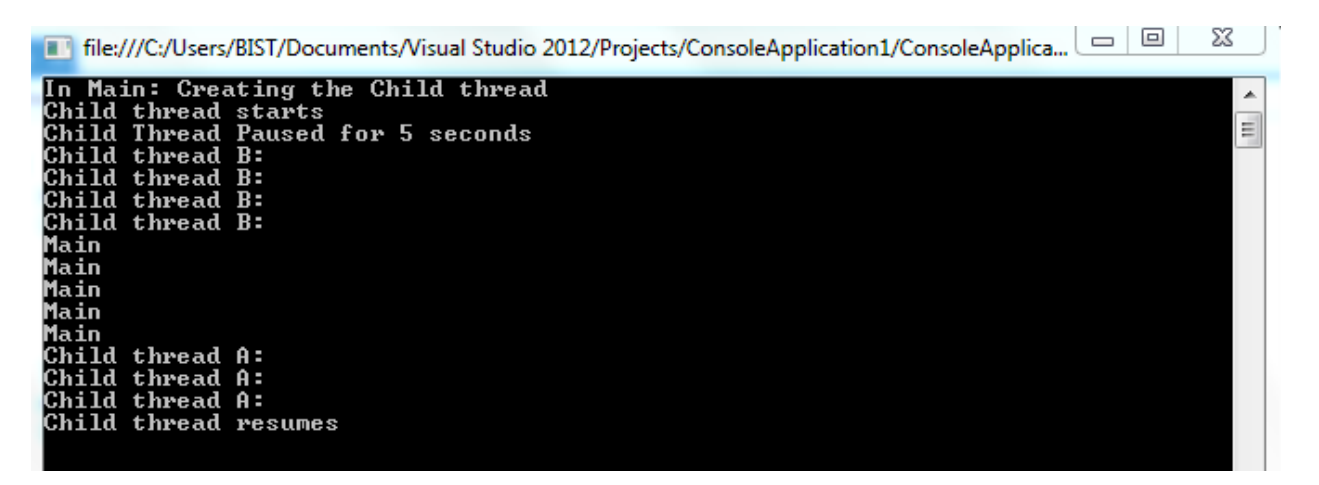

#### **Result**:

Thus the program in C# for threading concept is implemented, executed successfully and the output is verified

## **EXPERIMENT 6 – DELEGATES & EVENTS**

## AIM

To develop a c# console application to implement the following concepts:

- (a) Delegates
- (b) Events

```
(a) DELEGATES
```

## **ALGORITHM**

Step 1: Create a new Visual C# project  $\rightarrow$  Console application

Step 2: Create a class named as 'Ex5' and declare static variable 'num' to retain its value for addition and multiplication operations

Step 3: Create a delegate named as "NumberChanger" and declare globally

Step 4: Define methods to add and multiply numbers and name it as 'Addnum' and 'multnum'

Step 5: In main method, create two objects for delegates as nc1, nc2

Step 6: addnum and multnum methods are passed as arguments within nc1 and nc2

Step 7: print the addition and multiplication result

## PROGRAM:

namespace ConsoleApplication1

```
{
```

```
delegate int NumberChange(int n);
class ex5
ł
  static int num = 10;
  public static int addnum(int p)
    num += p;
    return num;
  public static int multnum(int q)
    num *=q;
    return num;
  }
  public static int getnum()
    return num:
  }
  static void Main(string[] args)
    Console.WriteLine("\t \t Implementation of Delegates!!!");
    NumberChange nc1 = new NumberChange(addnum);
    NumberChange nc2 = new NumberChange(multnum);
    nc1(25);
    Console.WriteLine("Result of addition is \{0\}\n", getnum());
    nc2(5);
    Console.WriteLine("Result of multiplication is {0}", getnum());
    Console.ReadKey();
  }
                                           28
```

Soutput

 Implementation of Delegates ???

 Implementation of Delegates ???

 Result of addition is 35

 Result of multiplication is 175

}

#### (b) EVENTS

#### **ALGORITHM**

Step 1: Create a new Visual C# project →Console application

Step 2: Create a class named as 'PROGRAM' and declare delegate named as 'DelEventHandler()'

Step 3: Create a new form for the same project by selecting menu  $\rightarrow$  project  $\rightarrow$ Add Windows form  $\rightarrow$ Add and inherit that form within this code by class Program : Form1

Step 4: insert a textbox and add contents like Event handling program

Step 5: In coding, create a button using button object

Step 5: create an event handling method so that when the button is clicked, it displays a message box Step 6: Console application displays the message as 'Event initiated' when the button event is created successfully.

Step 7: Save the program and execute!

#### **PROGRAM:**

```
Using System;
using System.Drawing;
using System.Windows.Forms;
namespace ConsoleApplication2
{
  public delegate void DelEventHandler();
  class Program : Form1
  ł
    //custom event
    public event DelEventHandler add;
    public Program()
       // desing a button over form
       Button btn = new Button():
       btn.Parent = this;
       btn.Text = "Click Me";
       btn.Location = new Point(100, 100);
       //Event handler is assigned to
```

```
// the button click event
btn.Click += new EventHandler(onClcik);
add += new DelEventHandler(Initiate);
```

```
//invoke the event
   add();
}
//call when event is fired
public void Initiate()
{
    Console.WriteLine("Event Initiated");
}
//call when button clicked
public void onClcik(object sender, EventArgs e)
{
```

```
MessageBox.Show("The Button is clicked sucessfully");
}
static void Main(string[] args)
{
    Application.Run(new Program());
    Console.ReadLine();
    }
}
```

## **OUTPUT:**

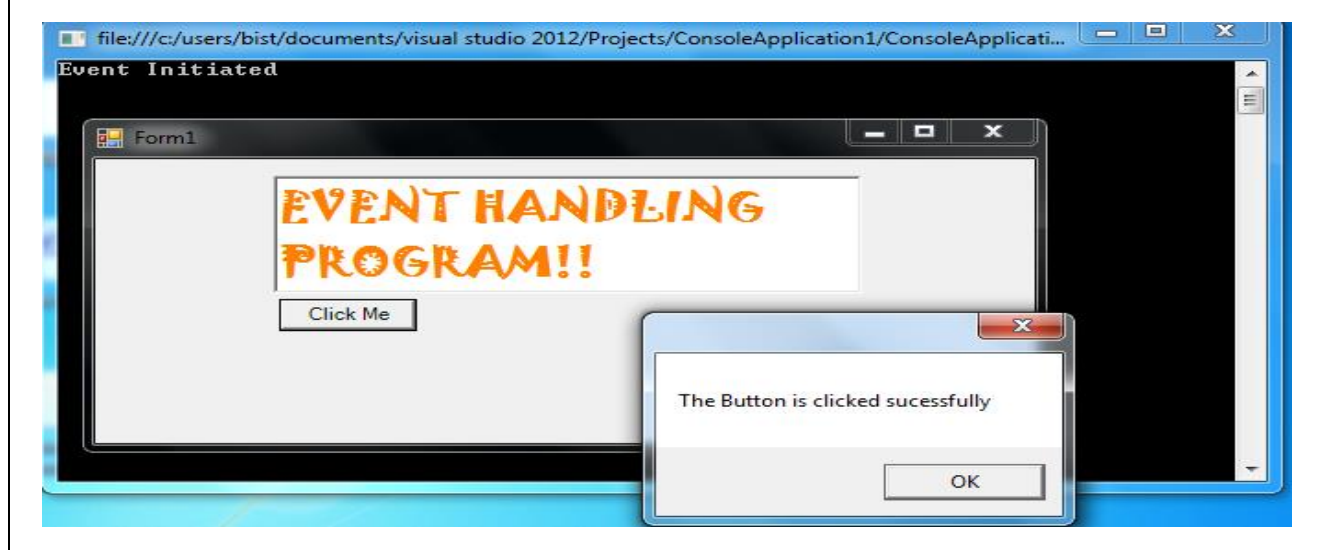

#### **Result**:

Thus the program in C# for delegates and events concepts is implemented, executed successfully and the output is verified

## EXPERIMENT-7 WINDOWS FORM CONTROL

#### AIM

To design a window based application using C# code in VB.Net

## **ALGORITHM**

- 1. Create a new project and select Visual C#  $\rightarrow$  Windows Form application
- 2. Select controls like labels, buttons, textboxes, picturebox, progressbar etc from toolbox and design a form based on your application
- 3. Double click on controls and add necessary C# coding
- 4. Save and Run the application

## PROGRAM

```
FORM1.CS
using System;
using System.Collections.Generic;
using System.ComponentModel;
using System.Data;
using System.Drawing;
using System.Ling;
using System.Text;
using System.Threading.Tasks;
using System.Windows.Forms;
namespace swcourses
{
  public partial class Form1 : Form
  {
    Form4 f4 = new Form4();
    Form3 f3 = new Form3();
    Form2 f_2 = new Form_2();
   private void linkLabel2_LinkClicked(object sender, LinkLabelLinkClickedEventArgs e)
       f3.Show():
       this.WindowState = FormWindowState.Minimized;
    }
  private void linkLabel3_LinkClicked(object sender, LinkLabelLinkClickedEventArgs e)
    {
       f4.Show();
       this.WindowState = FormWindowState.Minimized;
    }
  private void linkLabel1_LinkClicked(object sender, LinkLabelLinkClickedEventArgs e)
       f2.Show();
       this.WindowState = FormWindowState.Minimized;
    }
     }
}
```

```
FORM2.CS
using System;
using System.Collections.Generic;
using System.ComponentModel;
using System.Data;
using System.Drawing;
using System.Ling;
using System.Text;
using System.Threading.Tasks;
using System.Windows.Forms;
namespace swcourses
{
  public partial class Form2 : Form
  {
    public Form2()
     {
       InitializeComponent();
     }
    private void button1_Click(object sender, EventArgs e)
    {
    MessageBox.Show("Registration Successful!!, Welcome to our Centre!! All the
               Best!");
     }
  }
1
FORM3.CS
using System;
using System.Collections.Generic;
using System.ComponentModel;
using System.Data;
using System.Drawing;
using System.Linq;
using System.Text;
using System.Threading.Tasks;
using System.Windows.Forms;
namespace swcourses
{
  public partial class Form3 : Form
    ProgressBar pBar = new ProgressBar();
      public Form3()
     {
       InitializeComponent();
     }
        private void button1_Click(object sender, EventArgs e)
     {
       progressBar1.Visible = true;
```

```
pBar.Dock = DockStyle.Bottom;
int i;
progressBar1.Minimum = 0;
progressBar1.Maximum = 200;
for (i = 0; i <= 200; i++)
{
    progressBar1.Value = i;
    }
    richTextBox1.Visible = true;
}
private void Form3_Load(object sender, EventArgs e)
{
    richTextBox1.Visible = false;
    progressBar1.Visible = false;
```

## } } <u>OUTPUT</u>

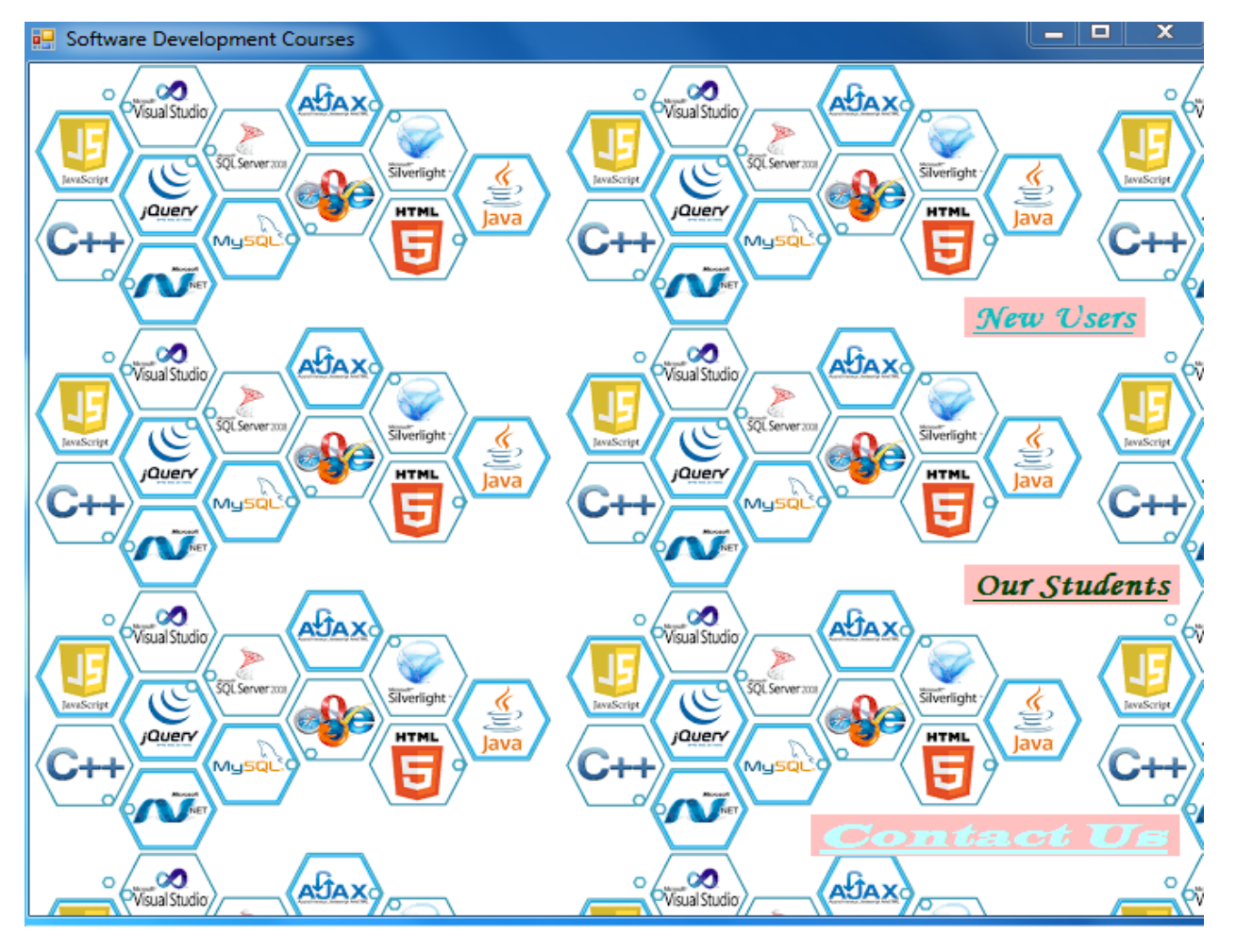

#### 🖳 About Us

Reach Us At: Janani Software Development Centre No.5, Cross cut Road, JVSP Colony Bangalore

Mail Us : ksp@janusw.co.in

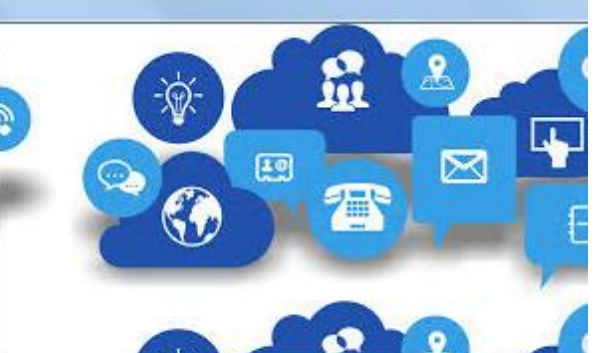

# Google

# One account. All of Google.

Sign in to continue to Gmail

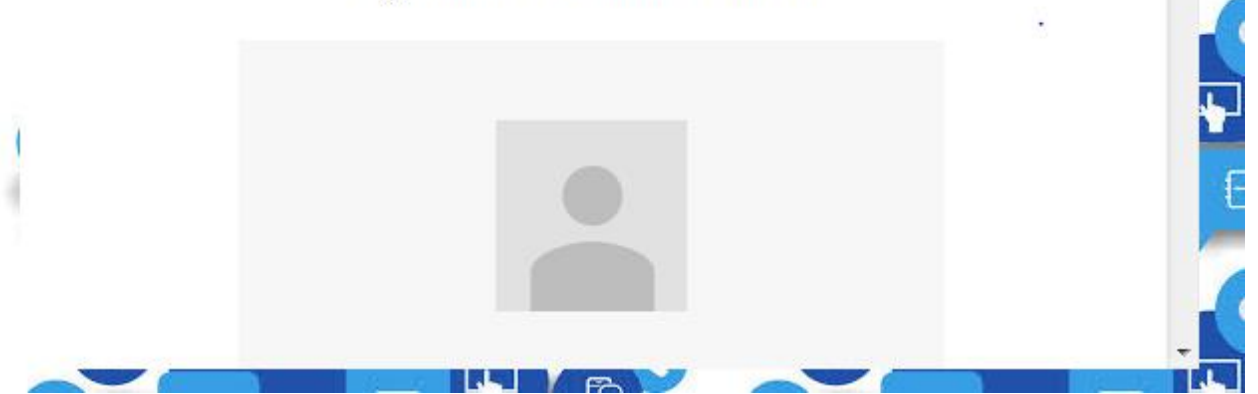

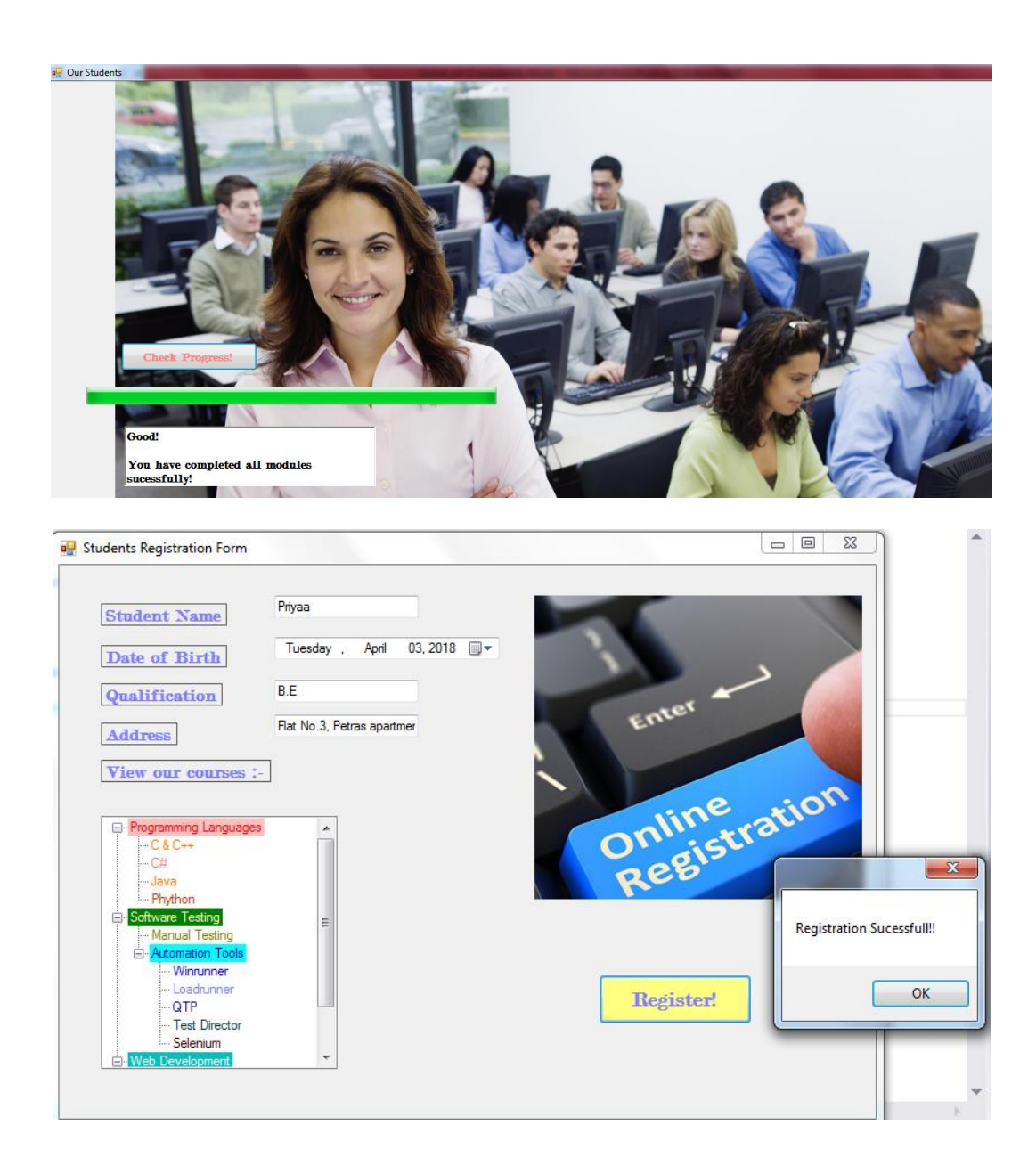

#### **Result**:

Thus the program in C# for windows form control concept is implemented, executed successfully and the output is verified

## EXPERIMENT -8 VALIDATING DATA

#### AIM

- To implement validating data entered in controls using
- (a) Windows based application Manual coding for validation
- (b) Web based application Validation Controls

#### **ALGORITHM**

- 1. Create a new project  $\rightarrow$  Windows Form application  $\rightarrow$  View  $\rightarrow$  Toolbox
- 2. Place 2 Labels, 2 Textboxes and 2 buttons in form
- 3. Add error provider control from toolbox in the form to display error during validation
- 4. In textbox's properties, select Error on error provider 1 and type the error msg to be displayed

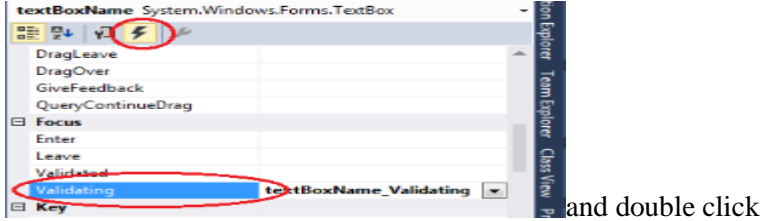

- 5. Select textbox1 and right-click → properties the marked property in the picture and type the coding
- 6. Type the coding to validate the data entered in the textboxes.
- 7. Save and run the project
- 8. Create a new project  $\rightarrow$  ASP.Net Web Application
- 9. Click Project  $\rightarrow$  Add New Item  $\rightarrow$  Web Form  $\rightarrow$  Add
- 10. Click Design tab at the bottom of the page and add 6 labels, 5 textboxes, 1 calendar control
- 11. From toolbox, select validation to see the list of validation controls available
- 12. Select Required Field validator, compare validator, Range validator and Regular expression validator controls and place it near textboxes and change properties to display error message as needed
- 13. Add the following code in .aspx page to allow only alphabets and . for passenger name textbox → ValidationExpression="[a-zA-Z]\*."
- 14. Add validation summary control at the end to display all errors in form
- 15. Save and run in internet explorer or Google chrome

#### **PROGRAM**

#### **<u>CODE</u>(Windows based application):**

```
private void textBox1_Validating(object sender, CancelEventArgs e)
{
    if (string.IsNullOrWhiteSpace(textBox1.Text))
    {
        e.Cancel = true;
        textBox1.Focus();
        errorProvider1.SetError(textBox1, "Number should not be left blank!");
    }
    else
    {
        e.Cancel = false;
        errorProvider1.SetError(textBox1, "");
    }
}
```

```
private void textBox1_KeyPress(object sender, KeyPressEventArgs e)
{
    if (System.Text.RegularExpressions.Regex.IsMatch(textBox1.Text, "[^0-9]"))
    {
        MessageBox.Show("Please enter only numbers.");
        textBox1.Text = textBox1.Text.Remove(textBox1.Text.Length - 1);
    }
}
```

#### **OUTPUT(Windows based application):**

|                                                                    |             |    |             |               | ~        |
|--------------------------------------------------------------------|-------------|----|-------------|---------------|----------|
| Aadhar card number<br>Citizen name                                 |             | Nu | mber shou   | ld not be lef | t blank! |
| Ok                                                                 | Cancel      |    |             |               |          |
|                                                                    |             |    |             |               |          |
|                                                                    |             |    |             |               |          |
| Online Desistanties                                                |             |    |             |               | 2.5      |
| Aadhar card number                                                 | F           | •  |             |               | 23       |
| Aadhar card number<br>Citizen name                                 | F           | •  |             |               | 23       |
| Online Registration     Aadhar card number     Citizen name     Ok | F<br>Cancel |    | Please ente | r only numl   | bers.    |
| Online Registration Aadhar card number Citizen name Ok             | F<br>Cancel |    | Please ente | r only numl   | bers.    |
| Online Registration Aadhar card number Citizen name Ok             | F<br>Cancel |    | Please ente | r only num    | bers.    |

| Online Registration |          |  |
|---------------------|----------|--|
| Aadhar card number  | 56456456 |  |
| Citizen name        | Priya    |  |
|                     |          |  |
| OF                  | Cancel   |  |
|                     |          |  |
|                     |          |  |
|                     |          |  |
|                     |          |  |

## **Result**:

Thus the program in C# for validating data is implemented, executed successfully and the output is verified

## EXPERIMENT – 9

## **CUSTOM DIALOG BOX & MDI APPLICATION**

## AIM

# To design a notepad application to implement menus, custom dialog box and MDI concepts **ALGORITHM**

- 1. Create a new project  $\rightarrow$  Visual C#  $\rightarrow$  Windows application
- 2. From Toolbox, include Richtextbox, Menustrip, Color dialog, Font dialog, OpenFileDialog and savefiledialog controls
- 3. After including menustrip controls, type the required menus like File,new,open,save, Edit,cut,copy,paste, clear, format, font,color,help
- 4. Form1 ->Rich text box and menus , Form2 →Custom Dialogbox and Form3 →Include richtextbox and webbrowser control
- 5. Double-click menu items and add the code
- 6. Click Project→Add item →Windows form and insert rich text box and web browser controls and type webaddress in URL property of webbrowser control
- 7. Click Form1 $\rightarrow$  properties-.IsMDIContainer property  $\rightarrow$  set to true
- 8. In Form1 $\rightarrow$ Window state property  $\rightarrow$ Maximized
- 9. Select richtextbox in form1 and form3 and select its property 'Dock' and select top/bottom
- 10. In Form2→include label and 2 buttons and Select the form and change its properties →FormBorderStyle→select as Fixed Dialog to create a custom dialog box

## **PROGRAM**

```
string fileName;
    fileName = dlg.FileName;
    MessageBox.Show(fileName);
  }
}
private void colorToolStripMenuItem_Click(object sender, EventArgs e)
  ColorDialog dlg = new ColorDialog();
  dlg.ShowDialog();
   richTextBox1.ForeColor = dlg.Color;
}
private void fontToolStripMenuItem_Click(object sender, EventArgs e)
  FontDialog fdlg = new FontDialog();
  fdlg.ShowDialog();
  richTextBox1.Font = fdlg.Font;
 }
private void exitToolStripMenuItem_Click(object sender, EventArgs e)
  PrintDialog dlg = new PrintDialog();
  dlg.ShowDialog();
}
private void saveToolStripMenuItem_Click(object sender, EventArgs e)
  SaveFileDialog sfdlg = new SaveFileDialog();
  sfdlg.Filter = "Text Files (*.txt) | *.txt";
  string Saved_File = " ";
  saveFileDialog1.InitialDirectory = "C:";
  saveFileDialog1.FileName = "";
  if (sfdlg.ShowDialog() == DialogResult.OK)
  {
    Saved File = saveFileDialog1.FileName;
    richTextBox1.SaveFile(Saved_File, RichTextBoxStreamType.RichText);
  }
Form2 f2 = new Form2();
private void deleteToolStripMenuItem_Click(object sender, EventArgs e)
  f2.Show();
  DialogResult res = MessageBox.Show("Are you sure you want to Delete",
  "Confirmation", MessageBoxButtons.OKCancel, MessageBoxIcon.Information);
  if (res == DialogResult.OK)
  {
    MessageBox.Show("Are you sure? ");
```

```
//Some task...
  }
  if (res == DialogResult.Cancel)
  {
    this.Close();
    //Some task...
  }
}
private void copyToolStripMenuItem_Click(object sender, EventArgs e)
{
  richTextBox1.Copy();
}
private void clearToolStripMenuItem_Click(object sender, EventArgs e)
ł
  richTextBox1.Text = " ";
  Clipboard.Clear();
}
private void pasteToolStripMenuItem_Click(object sender, EventArgs e)
{
  richTextBox1.Paste();
}
  }
```

}

## OUTPUT Notepad with menus

| My                     | Notepad                                      | Applicati                                                | on                 |          |                                                                                         |                                                                                    |         |                                                                     |                                             |      |   |              |       | 23 |
|------------------------|----------------------------------------------|----------------------------------------------------------|--------------------|----------|-----------------------------------------------------------------------------------------|------------------------------------------------------------------------------------|---------|---------------------------------------------------------------------|---------------------------------------------|------|---|--------------|-------|----|
| File                   | Edit                                         | Format                                                   | Help               |          |                                                                                         |                                                                                    |         |                                                                     |                                             |      |   |              |       |    |
|                        |                                              |                                                          |                    |          |                                                                                         |                                                                                    |         |                                                                     |                                             |      |   |              | •     |    |
| 🖳 My                   | Notepad                                      | d Applicati                                              | on                 | - 16 - 6 | ~                                                                                       |                                                                                    | - 10    | -                                                                   |                                             |      |   |              |       | x  |
| File                   | Edit<br>New<br>Open<br>Save<br>Print<br>Exit | Format                                                   | Help               |          |                                                                                         |                                                                                    |         |                                                                     |                                             |      |   |              |       | _  |
| 🖳 My                   | Notepad                                      | l Applicati                                              | on                 | - 16 4   | -                                                                                       |                                                                                    | - 10    | -                                                                   |                                             | 14.1 |   |              | - 0   | x  |
| File                   | Edit<br>C<br>P<br>C<br>D<br>U                | Format<br>Cut<br>Copy<br>aste<br>Clear<br>Celete<br>Indo | Help               |          |                                                                                         |                                                                                    |         |                                                                     |                                             |      |   |              |       |    |
| 🖳 My I                 | Notepad                                      | Applicatio                                               | n                  | 40       | -                                                                                       |                                                                                    |         | -                                                                   |                                             |      | - |              | - 0 - | x  |
| File                   | Edit                                         | Format Font                                              | Help<br>r          | -        | _                                                                                       |                                                                                    |         |                                                                     |                                             |      |   |              |       | -  |
| Font I                 | Dialog                                       | g Box                                                    |                    |          |                                                                                         |                                                                                    |         |                                                                     |                                             |      |   |              |       |    |
| 🖳 My I<br>File         | Notepad<br>Edit                              | Application<br>Format                                    | Help               |          | -                                                                                       | -                                                                                  | -       |                                                                     |                                             | -    | - |              |       | 23 |
| This is m<br>Created i | y notepac                                    | fapplication<br>Dotnet in 1                              | visual Studio 2012 |          | Font:<br>Modern N<br>Microso<br>Hand<br>Monotyp<br>MS Outl<br>Effects<br>Strike<br>Unde | io. 20<br>oft Sans<br><i>No.</i> 20<br><i>ne Corstva</i><br>look<br>eout<br>erfine | Serif ^ | Fort st<br>Bold<br>Regu<br>Oblig<br>Bold<br>Bold<br>Soript:<br>West | yle:<br>lar<br>yze<br>l Obligu<br>ole<br>am | Bb   |   | OK<br>Cancel | ×     |    |
|                        |                                              |                                                          |                    |          |                                                                                         |                                                                                    | 43      | 3                                                                   |                                             |      |   |              |       |    |

| My Notepad Application                                  |                                                                                                    |
|---------------------------------------------------------|----------------------------------------------------------------------------------------------------|
| File Edit Format Help<br>This is my notepad application |                                                                                                    |
| Created using C#-Dotnet in Visual Studio 2012           | Font:<br>Font:<br>Font: |
|                                                         | Modem No. 20 Bold Bill OK<br>Microsoft Sans Serif A Regular A 22 A Cancel                                                                                                    |
|                                                         | Modern No. 20<br>Monotype Corsiva<br>Bold Oblique                                                                                                    |
|                                                         | MS Outlook + 72 +<br>Effects Sample                                                                                                    |
|                                                         | Strikeout AaBbY                                                                                                    |
|                                                         | Soript:<br>Western                                                                                                    |
|                                                         |                                                                                                    |
| My Notepad Application                                  |                                                                                                    |
| This is my no                                           | otepad application                                                                                                    |
| Created using                                           | g C#-Dotnet in Visual                                                                                                    |
| Studio 2012                                             |                                                                                                    |
|                                                         |                                                                                                    |
| <u>Custom Dialog Box</u>                                |                                                                                                    |
| My Notepad Application Delete DialogBox                 |                                                                                                    |
|                                                         |                                                                                                    |
|                                                         | aunt to welete the text:                                                                                                    |
|                                                         |                                                                                                    |
| ОК                                                      | Confirmation                                                                                                    |
|                                                         | Are you sure you want to Delete                                                                                                    |
|                                                         |                                                                                                    |
|                                                         | OK Cancel                                                                                                    |
|                                                         |                                                                                                    |
| 1                                                       |                                                                                                    |
|                                                         |                                                                                                    |
| MIDI Application                                        |                                                                                                    |
| 📲 File Edit Format Help<br>-                            | ē x                                                                                                    |
|                                                         |                                                                                                    |
|                                                         |                                                                                                    |
|                                                         |                                                                                                    |
|                                                         |                                                                                                    |
|                                                         |                                                                                                    |
|                                                         | Google                                                                                                    |
|                                                         |                                                                                                    |
|                                                         | Advanced search                                                                                                    |
|                                                         | Google Search I'm Feeling Lucky                                                                                                    |
| This is a sample MDI application. It get                | ts opened within the main form itself instead of opening as a                                                                                                    |
| new form window!!                                       |                                                                                                    |
| I                                                       |                                                                                                    |
|                                                         |                                                                                                    |
|                                                         |                                                                                                    |
|                                                         |                                                                                                    |
|                                                         |                                                                                                    |
|                                                         |                                                                                                    |
| Degral4                                                 |                                                                                                    |
| Kesult:                                                 |                                                                                                    |

Thus the program in C# for custom dialog box and MDI is implemented, executed successfully and the output is verified

## <u>EXPERIMENT – 10</u> <u>RETRIEVING DATA FROM DATABASE & WORKING WITH DISCONNECTED</u> <u>ENVIRONMENT</u>

## AIM

To design windows based application to retrieve data from SQL database and to work with disconnected environment in ADO.Net using C#

## **ALGORITHM**

- Create a new project  $\rightarrow$  Windows Application  $\rightarrow$ Name  $\rightarrow$ ok
- Design your form with necessary labels and pictures
- From toolbox, select "DatagridView" control and place it in form
- Select Add project Data Source from this:

| 🖳 Form3 |                                                                        |  |
|---------|------------------------------------------------------------------------|--|
|         | ataGridView Tasks                                                      |  |
| C       | noose Data Source: (none)                                              |  |
| Ed      | in None<br>D In Other Data Sources                                     |  |
|         | 30                                                                     |  |
|         |                                                                        |  |
| J       |                                                                        |  |
|         | 4                                                                      |  |
| D       | 54                                                                     |  |
|         | * Add Project Data Source                                              |  |
|         | Select a data source under 'Other Data<br>Sources' to connect to data. |  |
|         |                                                                        |  |

- Select database and select dataset, click next, click new connection and click change button and select Microsoft SQL Server Compact 4.0 → ok button
- Click browse button and select Northwind and select open button
- Click Test connection button and click ok
- Select Next  $\rightarrow$  Yes button
- Double-click Tables folder to view the list of tables available for the northwind database
- Check products checkbox and uncheck all other checkbox to display products table in the windows form
- Click Finish button and select Add query button from this page:

| Porm3        |            |              |                                            |  |
|--------------|------------|--------------|--------------------------------------------|--|
|              | Braduct ID | Curreline ID | DataGridView Tasks                         |  |
|              | Product ID | Supplier ID  | Choose Data Source: productsBindingSourc 💌 |  |
| *            |            |              | Edit Columns                               |  |
|              |            |              | Add Column                                 |  |
| < <u>III</u> |            |              | ✓ Enable Adding                            |  |
|              |            |              | ✓ Enable Editing                           |  |
|              |            |              | Enable Deleting                            |  |
|              |            |              | Enable Column Reordering                   |  |
|              |            |              | Dock in Parent Container                   |  |
|              |            |              | Add Query                                  |  |
|              |            |              | Preview Data                               |  |

- Click Query Builder button  $\rightarrow$  Execute Query  $\rightarrow$  Ok  $\rightarrow$  ok button
- Run the application

## PROGRAM Form1 Coding

```
private void button1_Click(object sender, EventArgs e)
{
```

```
Form2 f2 = new Form2();
f2.Show();
```

## Form2 Coding:

}

```
private void Form2_Load(object sender, EventArgs e)
```

```
this.productsTableAdapter.Fill(this.ex10.Products);
```

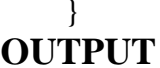

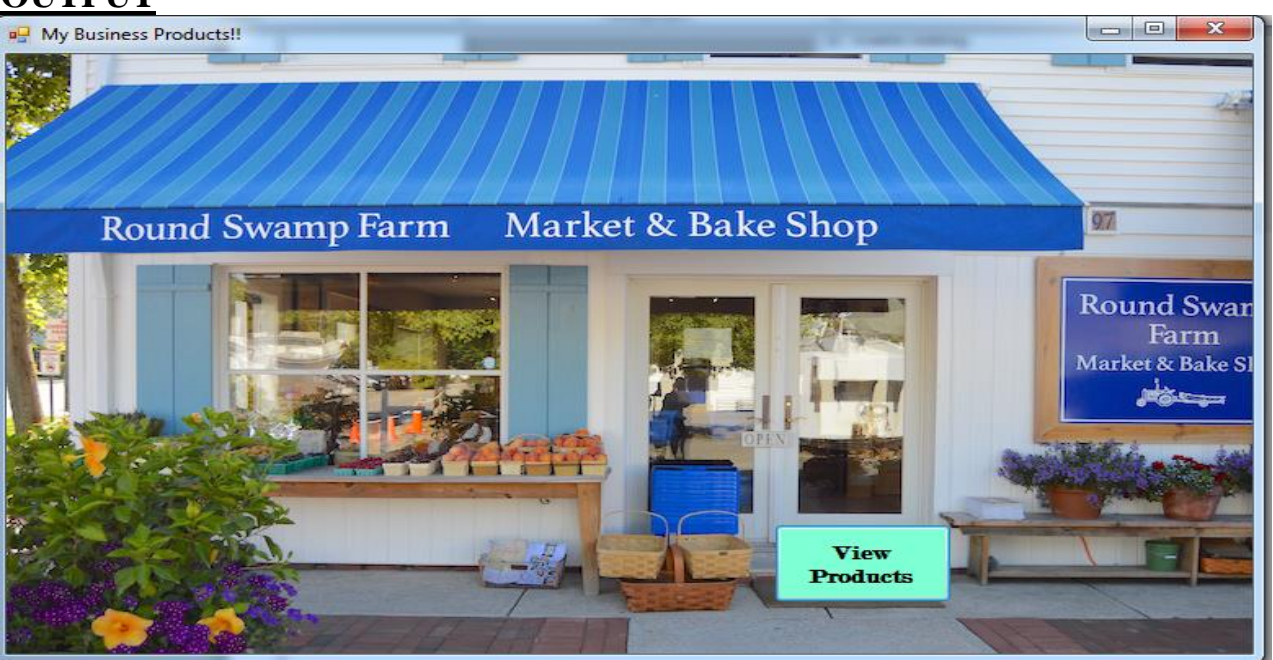

#### **Result**:

Thus the program in SQL for retrieving database application is implemented, executed successfully and the output is verified